## BCGS Membership Online Purchase Instructions

Select the membership you wish to pay for and fill in the quantity.

Click the "Add to Cart" button.

Complete the form that is displayed. All boxes with an asterisk are REQUIRED fields. If you miss a required field you will be prompted to complete this before you can proceed.

• Click the "Add to Cart" button at the bottom.

You have now been returned to the membership order page.

• Scroll to the top of the page and Click on the "Shopping Cart" in the top right corner.

The Shopping Cart page will show the item(s) you have ordered.

- Review your order. Make sure the items and quantities are correct.
- To make changes to the order Click "Edit Details" below the item ordered. This will return you to the order form where you can make any necessary changes. Click "Save" at the bottom of the form.
- Once your order is correct Click the "**Checkout**" button.
- 1. Fill in your email address (where you will receive your purchase confirmations).
  - Click "Continue".

2. Fill in your complete billing address.

- Click the "Pay with PayPal" button.
- If you have a personal PayPal account you should be taken directly to it.
- If not, follow the PayPal instructions shown on the screen.
- Select which method of payment to use and enter any information requested. (Please Note: This page is within PayPal so it is their instructions you are following.)
- Click "Continue".
- You will be returned to the BCGS Order Summary page.

3. Review your order under "Order Summary" for accuracy.

- You may still "Edit Details" or change the quantity, if needed.
- Click the "**Purchase**" button to complete your transaction.

You will receive an Order Confirmation email from the BCGS with the details of your purchase. You will also receive a confirmation email from PayPal.

YOU MAY PURCHASE MULTIPLE ITEMS IN A SINGLE ORDER. YOU MUST SELECT EACH ITEM AND FILL IN ALL FIELDS INDIVIDUALLY BEFORE PAYING.